## NOTICE INSERTION SIGNATURE

Pour vous éviter d'imprimer les documents à signer, voici la procédure d'insertion de signature :

Vérifier que le logiciel Adobe Acrobat Reader DC est bien installé sur votre ordinateur/tablette

- Téléchargez le logiciel Adobe Acrobat Reader DC (logiciel gratuit ouvrant les fichiers au format PDF) à l'adresse : <u>https://get.adobe.com/fr/reader/</u>
- Pour les tablettes : téléchargez Adobe Acrobat Reader DC à partir de votre « store » (playstore ou apple store)

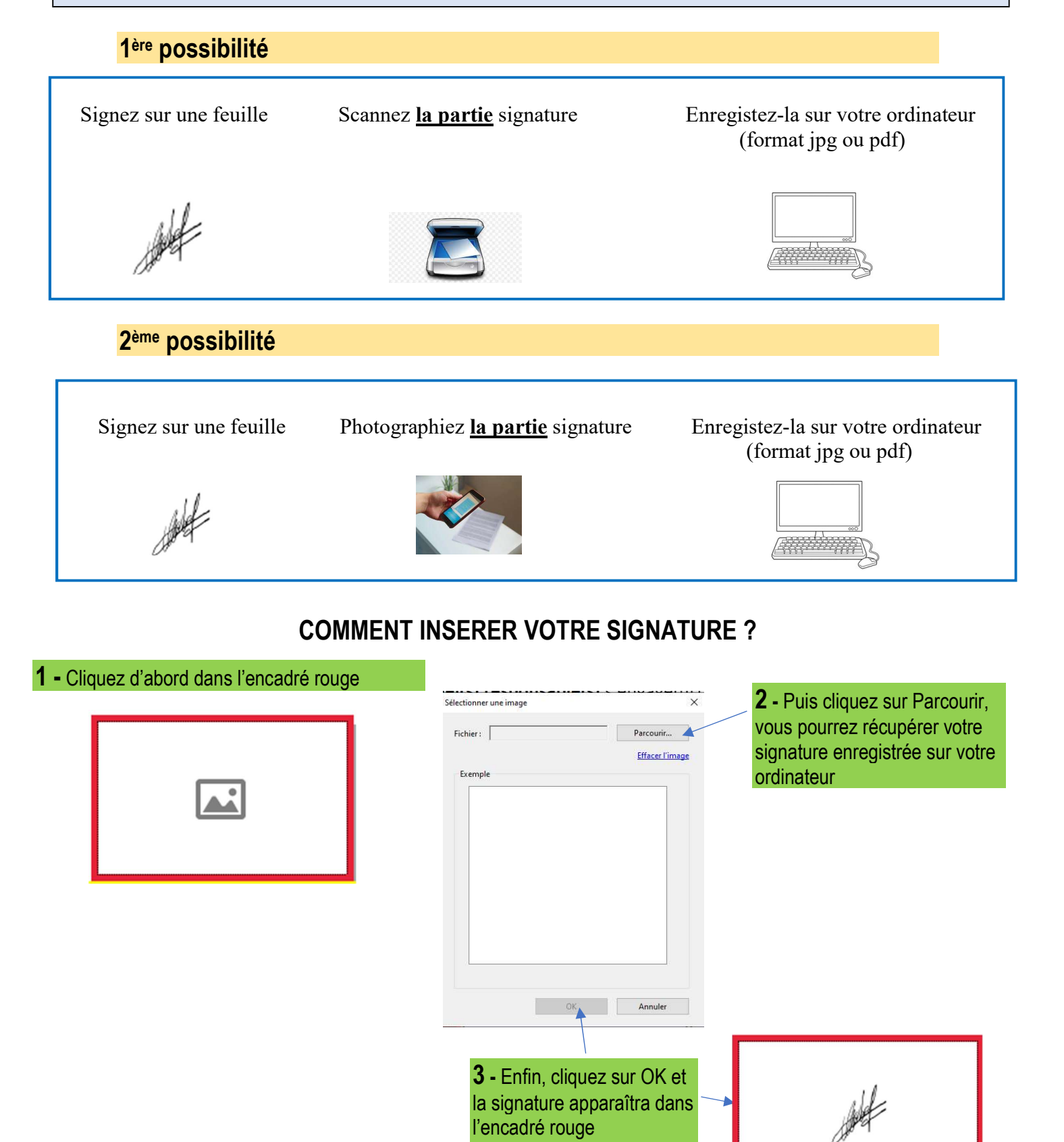